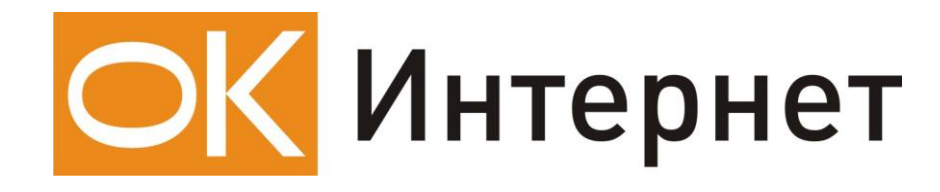

Инструкция по настройке

и подключению ADSL-модема

Planet ADW 4401

### Содержание инструкции:

- 1. Оборудование, необходимое для подключения к ОК Интернет по ADSL.
- 2. Подключение ADSL-модема к ПК и телефонной линии.
- 3. Настройка ПК для работы с модемом.
- 4. Настройка ADSL-модема для работы в режиме «Бридж».
- 5. Настройка ADSL-модема для работы в режиме «Роутер».

### 1. Оборудование, необходимое для подключения к ОК Интернет по ADSL

Для подключения к ОК Интернет по ADSL-технологии необходимы:

компьютер, ADSL-модем, сплиттер, набор кабелей для соединения модема к телефонной сети и компьютеру, при необходимости, дополнительные микрофильтры.

#### Компьютер:

Минимальные требования, предъявляемые к компьютеру:

200 MHz Pentium CPU 64MB RAM Сетевая карта с интерфейсом Ethernet 10Base-T Операционная система любая из следующих: Windows 98 SE, ME, NT 4.0 (Service Pack 3 и выше), 2000, XP

**ADSL-модем** (далее просто «модем») — устройство передачи данных по телефонной линии между оборудованием оператора и клиентским компьютером.

**Сплиттер** — устройство, предназначенное для разделения сигнала в телефонной линии на две составляющие: обычный телефонный сигнал и высокочастотный модемный сигнал. Сплиттер защищает телефонные аппараты от высокочастотных модемных сигналов, передающихся по телефонной линии при использовании ADSL-технологии. В зависимости от схемы подключения могут понадобиться дополнительные микрофильтры или сплиттеры, которые можно приобрести у оператора.

**Микрофильтр** — устройство, устанавливаемое перед телефонными аппаратами и предназначенное для их защиты от высокочастотных сигналов, передающихся по телефонной линии при использовании ADSL-технологии. Количество устанавливаемых микрофильтров должно соответствовать количеству телефонных аппаратов, установленных в Вашей квартире и подключенных минуя сплиттер.

**Телефонная линия** — участок кабеля, соединяющий телефонные розетки, установленные в квартире, с оборудованием городской АТС. При размещении заявки на подключение по ADSL-технологии на АТС производится переключение (кроссирование) телефонной линии таким образом, чтобы обеспечивалась одновременная работа телефона и ADSL.

**Кабели** — кроссовый Ethernet-кабель для подключения модема к компьютеру и телефонный кабель для подключения к телефонной линии

В содержимое упаковки устройства ADW-4401 входят следующие компоненты:

| ٠ | ADW-4401 ADSL Modem               | - 1 шт. |
|---|-----------------------------------|---------|
| • | Компакт диск с документацией      | - 1 шт. |
| • | Адаптер источника питания         | - 1 шт. |
| • | Кабель для подключения Ethernet   | - 1 шт. |
| ٠ | Кабель для подключения линии ADSL | - 1 шт. |
| ٠ | Антенна для подключения по WiFi   | - 1 шт. |
| • | Руководство пользователя          | - 1 шт. |

В случае, если Вы обнаружили недостающий компонент или неисправность, обратитесь в представительство «ОК», где Вы приобрели данное оборудование.

#### 2. Подключение ADSL-модема к ПК и телефонной линии

Схема подключения ADSL-модема ADW 4401 представлена на рисунке:

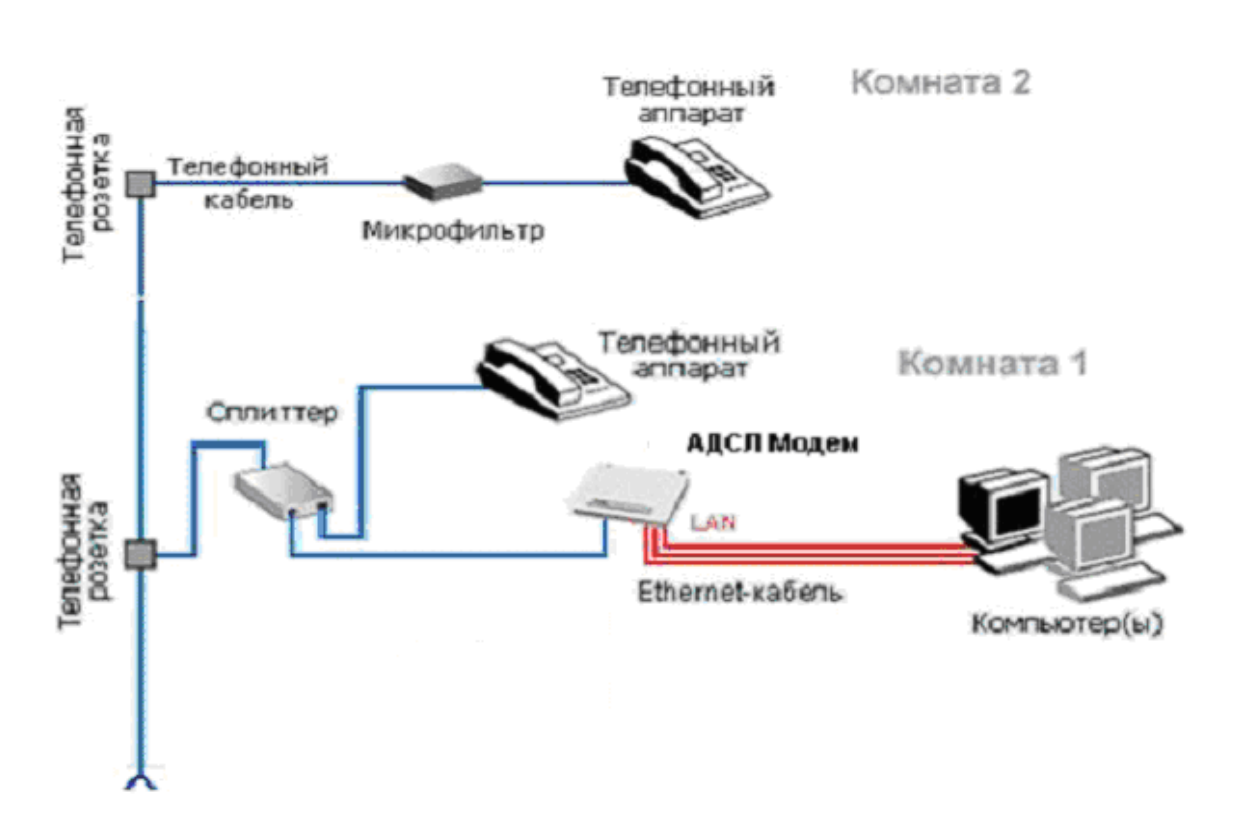

Внимание! На рисунке приведен пример подключения к ADSL-модему нескольких компьютеров. Компьютеры подключаются к Ethernet-портам «LAN 1», «LAN 2», «LAN 3» или «LAN 4» ADSL-модема. Возможно также подключение нескольких ПК по WiFi.

Подключение оборудования производится в следующей последовательности:

- подключите сплиттер к телефонной розетке,
- подключите модем и телефонный аппарат к сплиттеру,
- установите микрофильтры (при необходимости),
- подключите модем к компьютеру.

Модем подключается к сплиттеру через разъем «MODEM», а сплиттер к свободной телефонной розетке через разъем «LINE», используя телефонные кабели из комплекта поставки. Телефонный аппарат подключается к сплиттеру через разъем «PHONE». Если в Вашей квартире установлены розетки старого образца (пятиштырьковые), то необходимо будет приобрести переходник на евро-разъем (RJ11).

Внимание! Если в квартире есть телефонные аппараты, подключенные минуя сплиттер, их необходимо подключить через микрофильтры (или сплиттеры), установив микрофильтр в разрыв между телефоном и телефонной розеткой.

Ни микрофильтр, ни сплиттер не влияют на работу телефона и при правильном соединении телефонный аппарат должен работать так же, как и до установки микрофильтра/сплиттера.

# 3. Настройка ПК для работы с модемом

Зайдите в «Пуск» — >«Настройка» —> «Панель управления» —> «Сетевые подключения», выберите «Подключение по локальной сети». Кликните по нему правой кнопкой мыши и выберите «Свойства». В появившемся окне (рис. 1) выберите Протокол Интернета (TCP/IP) и нажмите кнопку «Свойства».

| 🚣 Подключение по локальной сети 2 - свойства 💦 🏾 🚬                                                                                                    |  |  |  |  |  |  |  |  |  |
|----------------------------------------------------------------------------------------------------|--|--|--|--|--|--|--|--|--|
| Общие Проверка подлинности Дополнительно                                                                                                    |  |  |  |  |  |  |  |  |  |
| Подключение через:                                                                                                    |  |  |  |  |  |  |  |  |  |
| 🕮 Marvell Yukon 88E8001/8003/8010 Настроить                                                                                                    |  |  |  |  |  |  |  |  |  |
| Компоненты, используемые этим подключением:                                                                                                    |  |  |  |  |  |  |  |  |  |
| <ul> <li>Клиент для сетей Microsoft</li> <li>Служба доступа к файлам и принтерам сетей Micro</li> <li>Планировщик пакетов QoS</li> <li>Протокол Интернета (TCP/IP)</li> </ul> |  |  |  |  |  |  |  |  |  |
| Установить Удалить Свойства                                                                                                    |  |  |  |  |  |  |  |  |  |
| Описание<br>Позволяет данному компьютеру получать доступ к<br>ресурсам в сети Microsoft.                                                                                      |  |  |  |  |  |  |  |  |  |
| <ul> <li>При подключении вывести значок в области уведомлений</li> <li>Уведомлять при ограниченном или отсутствующем<br/>подключении</li> </ul>                               |  |  |  |  |  |  |  |  |  |
| ОК Отмена                                                                                                    |  |  |  |  |  |  |  |  |  |

Рисунок 1. Свойства подключения по локальной сети.

| Свойства: Протокол Интернета (TCP/IP)                                                                                                    | ? × |
|----------------------------------------------------------------------------------------------------|-----|
| Общие Альтернативная конфигурация                                                                                                    |     |
| Параметры IP могут назначаться автоматически, если сеть<br>поддерживает эту возможность. В противном случае параметры<br>IP можно получить у сетевого администратора. |     |
| Получить IP-адрес автоматически                                                                                                    |     |
| ☐ Использовать следующий IP-адрес:                                                                                                    |     |
| IP-адрес:                                                                                                    |     |
| Маска подсети:                                                                                                    |     |
| Основной шлюз:                                                                                                    |     |
| Получить адрес DNS-сервера автоматически                                                                                                    |     |
| О Использовать следующие адреса DNS-серверов:                                                                                                    | _   |
| Предпочитаемый DNS-сервер:                                                                                                    |     |
| Альтернативный DNS-сервер:                                                                                                    |     |
| Дополнитель                                                                                                    | 10  |
| ОК Отм                                                                                                    | ена |

Рисунок 2. Свойства протокола TCP/IP.

В появившемся окне (рис. 2) выберите «Получить IP-адрес автоматически» и «Получить адрес DNS-сервера автоматически» и нажмите кнопку «OK». Либо настройте соединение вручную как показано на рисунке 3. Т.е. выберите «Использовать следующий IP-адрес» и впишите IP-адрес 192.168.0.10, маску подсети 255.255.255.0, основной шлюз и предпочитаемый DNS-сервер 192.168.0.1.

| войства: Протокол Интернета (Т(                                                                            | EP/IP)                                                               | <u>?</u> × |  |  |  |  |  |  |
|----------------------------------------------------------------------------------------------------|----------------------------------------------------------------------|------------|--|--|--|--|--|--|
| Общие                                                                                                    |                                                                      |            |  |  |  |  |  |  |
| Параметры IP могут назначаться а<br>поддерживает эту возможность. В г<br>IP можно получить у сетевого адми | этоматически, если сеть<br>противном случае параметрі<br>нистратора. | ы          |  |  |  |  |  |  |
| О Получить IP-адрес автоматиче                                                                             | ски                                                                  |            |  |  |  |  |  |  |
| О Использовать следующий IP-а                                                                              | дрес:                                                                |            |  |  |  |  |  |  |
| IP-адрес:                                                                                                  | 192.168.0.10                                                         |            |  |  |  |  |  |  |
| Маска подсети:                                                                                             | 255 . 255 . 255 . 0                                                  |            |  |  |  |  |  |  |
| Основной шлюз:                                                                                             | 192.168.0.1                                                          |            |  |  |  |  |  |  |
| С Получить адрес DNS-сервера                                                                               | автоматически                                                        |            |  |  |  |  |  |  |
| — 🖲 Использовать следующие адр                                                                             | еса DNS-серверов:                                                    |            |  |  |  |  |  |  |
| Предпочитаемый DNS-сервер:                                                                                 | 192.168.0.1                                                          |            |  |  |  |  |  |  |
| Альтернативный DNS-сервер:                                                                                 |                                                                      |            |  |  |  |  |  |  |
| Дополнительно                                                                                              |                                                                      |            |  |  |  |  |  |  |
|                                                                                                    | ОКОт                                                                 | мена       |  |  |  |  |  |  |

Рисунок 3. Соединение, настроенное вручную.

## 4. Настройка ADSL-модема для работы в режиме «Бридж».

Откройте ваш браузер (например Internet Explorer), наберите в адресной строке – <u>http://192.168.0.1</u> и нажмите Enter. В появившемся приглашении (Рис.4) введите логин и пароль (по умолчанию **admin admin**) и нажмите Enter.

| Подключение к 19       | 92.168.0.1 <b>?</b> ×       |
|------------------------|-----------------------------|
|                        | E S                         |
| Default Admin.= adn    | nin/admin                   |
| По <u>л</u> ьзователь: | 🖸 admin 💽                   |
| Пароль:                | •••••                       |
|                        | 🔽 Со <u>х</u> ранить пароль |
|                        |                             |
|                        | ОК Отмена                   |

Рисунок 4.

Откроется окно статуса модема (Рис 5). Кликните по Interface Setup.

| Networking & Communication |                |                                   |                         |                   |                     |         |        | ADSL2+ Route |
|----------------------------|----------------|-----------------------------------|-------------------------|-------------------|---------------------|---------|--------|--------------|
| Status                     | Quick<br>Start | Interface<br>Setup                | Advanced<br>Setup       | Access<br>Managem | ; Main<br>ient Main | tenance | Status | Help         |
|                            | Device In      | ifo Syste                         | em Log                  | Statistics        |                     |         |        |              |
|                            |                |                                   |                         |                   |                     |         |        |              |
| Device Information         |                |                                   |                         |                   |                     |         |        |              |
|                            | Firmware       | e Version (0420) :                | : 2.7.0.26(RUE          | 0.B1)3.5.10.5     |                     |         |        |              |
|                            |                | MAC Address                       | : 00:30:4f:52:9         | 4:52              |                     |         |        |              |
| LAN                        |                |                                   |                         |                   |                     |         |        |              |
|                            |                | IP Address                        | : 192.168.0.1           | _                 |                     |         |        |              |
|                            |                | Subnet Mask                       | : 255.255.255.1         | 0                 |                     |         |        |              |
|                            |                | DHUP Server:                      | : Enabled               |                   |                     |         |        |              |
|                            |                | 1981                              | . Lhapicu               |                   |                     |         |        |              |
| WAN                        |                |                                   |                         |                   |                     |         |        |              |
|                            |                | Virtual Circuit                   |                         |                   |                     |         |        |              |
|                            | (              | Status:<br>Connection Type:       | : Connected<br>: Bridge |                   |                     |         |        |              |
|                            | ,              | IP Address                        | : Dhuge<br>: N/A        |                   |                     |         |        |              |
|                            |                | Subnet Mask :                     | : N/A                   |                   |                     |         |        |              |
|                            |                | Default Gateway:                  | : N/A                   |                   |                     |         |        |              |
|                            |                | DNS Server                        | : N/A                   |                   |                     |         |        |              |
| ADSL                       |                |                                   |                         |                   |                     |         |        |              |
|                            | ADS            | SL Firmware Ver :                 | : FwVer:3.5.10          | ).5_A_TC3084 Hv   | vVer:T14.F7_0.0     |         |        |              |
|                            |                | Line State :                      | : Showtime              |                   |                     |         |        |              |
|                            |                | Modulation                        | ADSL2 PLUS              |                   |                     |         |        |              |
|                            |                | Annex Mode :                      | : ANNEX_A               |                   |                     |         |        |              |
|                            |                |                                   | Downstrea               | m Upstream        |                     |         |        |              |
|                            |                | SNR Margin                        | 13.0                    | 12.0              | db                  |         |        |              |
|                            |                | Line Attenuation :<br>Data Rate : | : 32.0<br>: 8188        | 30.3<br>510       | db<br>kbps          |         |        |              |
|                            |                |                                   |                         |                   |                     |         |        |              |
|                            |                |                                   |                         |                   |                     |         |        |              |
|                            |                |                                   |                         |                   |                     |         |        |              |

| Virtual Circuit – PVCO, Status – Activated, VPI – O, VCI – 35, ISP – Bridge Mode. |                                     |                              |                                                                                                    |                      |             |        |             |
|-----------------------------------------------------------------------------------|-------------------------------------|------------------------------|----------------------------------------------------------------------------------------------------|----------------------|-------------|--------|-------------|
| PLAN<br>Networking & Commu                                                        | <b>ET</b><br>nication               |                              |                                                                                                    |                      |             | ADSL   | 2/2+ Router |
| Interface                                                                         | Quick<br>Start                      | Interface<br>Setup           | Advanced<br>Setup                                                                                                    | Access<br>Management | Maintenance | Status | Help        |
|                                                                                   | Internet                            | LAN                          |                                                                                                    |                      |             |        |             |
| ATM VC                                                                            |                                     |                              |                                                                                                    |                      |             |        |             |
| QoS -                                                                             |                                     | ATM QoS<br>PCR<br>SCR<br>MBS | Activated     Activated     G     Activated     G     G     G     G     G     G     G     G     G     G     G     G     G     G     G     G     G |                      |             |        |             |
| Encapsulation                                                                     |                                     | ISP                          | P: O Dynamic II<br>O Static IP A<br>O PPPoE/PPP<br>O Bridge Mo                                                                                    |                      |             |        |             |
| Bridge Mode                                                                       | Encapsulation : 1483 Bridged IP LLC |                              |                                                                                                    |                      |             |        |             |
|                                                                                   |                                     |                              | SAVE DEI                                                                                                    | ETE                  |             |        |             |

В появившемся окне (Рис 6) укажите:

Нажмите кнопку «Save» для сохранения изменений – модем настроен для работы.

Теперь необходимо создать высокоскоростное подключение для входа в сеть Интернет. Для этого зайдите в «Пуск» - «Программы» - «Стандартные» - «Мастер новых подключений». В появившемся окне нажмите – дважды «Далее», выберите «Установить подключение вручную», нажмите «Далее», выберите «Через высокоскоростное соединение, запрашивающее имя пользователя и пароль», нажмите «Далее», введите имя поставщика услуг (это будет имя соединения), дважды нажмите «Далее», введите свой логин и пароль, нажмите «Далее», не забывая поставить галочку «Добавить ярлык подключения на рабочий стол». Нажмите «Готово». Создание подключения окончено. Кликните по ярлыку подключения на рабочем столе и выберите «Подключение» (Рис7).

| Іодключение:                                                                                                    | IDK          |                | ? ×           |  |  |  |  |
|----------------------------------------------------------------------------------------------------|--------------|----------------|---------------|--|--|--|--|
| P                                                                                                    |              | 2              | X             |  |  |  |  |
| Пользователь:                                                                                                    | guest        |                |               |  |  |  |  |
| Пароль:                                                                                                    | [Чтобы измен | ить сохраненны | й пароль, ще. |  |  |  |  |
| <ul> <li>Сохранять имя пользователя и пароль:</li> <li>только для меня</li> <li>для любого пользователя</li> </ul> |              |                |               |  |  |  |  |
| Подключение                                                                                                    | Отмена       | Свойства       | Справка       |  |  |  |  |

Рисунок 6.

#### 5. Настройка ADSL-модема для работы в режиме «Роутер»

Зайдите в Interface Setup модема аналогично настройке режима «Бридж». Выставьте параметры (Рис 8): Virtual Circuit – PVCO, Status – Activated, VPI – O, VCI – 35, ISP – PPPoE/PPPoA, Username – ваш логин, Password – ваш пароль, Connection – Always On, Get IP Address – Dynamic, NAT – Enable, Default Route – Yes. Нажмите «Save» для сохранения настроек. Свечение индикатора «PPP» на модеме говорит о установке соединения в режиме роутера. Если светодиод не загорелся после настройки – выключите и включите модем.

| Interface          | Quick<br>Start                                                                                                    | Interface<br>Setup                      | Advanced<br>Setup                                                                                  | Access<br>Management                                            | Maintenance | Status | Help |
|--------------------|----------------------------------------------------------------------------------------------------|-----------------------------------------|----------------------------------------------------------------------------------------------------|-----------------------------------------------------------------|-------------|--------|------|
|                    | Internet                                                                                                    | LAN                                     |                                                                                                    |                                                                 |             |        |      |
|                    |                                                                                                    | Virtual Circuit<br>Status<br>VPI<br>VCI | : PVC0<br>: • Activated<br>: • 0 (ra<br>: 35 (ra                                                   | PVCs Summary<br>C Deactivated<br>inge: 0~255)<br>inge: 1~65535) |             |        |      |
| QoS -              |                                                                                                    | ATM QoS<br>PCR<br>SCR<br>MBS            | : UBR<br>: 0 cel : 0 cel : 0 cel : 0 cel                                                           | lls/second<br>Ils/second<br>Ils                                 |             |        |      |
| Encapsulation      |                                                                                                    |                                         |                                                                                                    |                                                                 |             |        |      |
|                    |                                                                                                    | ISP                                     | <ul> <li>O Dynamic IF</li> <li>O Static IP A</li> <li>O PPPoE/PPF</li> <li>O Bridge Mod</li> </ul> | PAddress<br>ddress<br>PoA<br>de                                 |             |        |      |
| PPPoE/PPPoA        |                                                                                                    |                                         |                                                                                                    |                                                                 |             |        |      |
| Connection Setting | Username : Ваш логин<br>Password : ••••••<br>Encapsulation : PPPoE LLC<br>Half Bridge : C Activated ⓒ Deactivated                                                                                                    |                                         |                                                                                                    |                                                                 |             |        |      |
| g                  | Connection :  Always On (Recommended) C Connect On-Demand (Close if idle for minutes) C Connect Manually TCR MSS Ordian : Top Moore                                                                                                    |                                         |                                                                                                    |                                                                 |             |        |      |
| IP Address         |                                                                                                    | •                                       |                                                                                                    |                                                                 | .,          |        |      |
|                    | Get IP Address : O Static O Dynamic<br>Static IP Address : 0.0.0.0<br>IP Subnet Mask : 0.0.0.0<br>Gateway : 0.0.0.0<br>NAT : Enable ▼<br>Default Route : O Yes O No<br>TCP MTU Option : TCP MTU(0 means use default) 0 bytes<br>Dynamic Route : RIP1 ▼ Direction None ▼<br>Multicast : Disabled ▼ |                                         |                                                                                                    |                                                                 |             |        |      |
|                    |                                                                                                    |                                         | SAVE                                                                                               |                                                                 |             |        |      |

Рисунок 8.